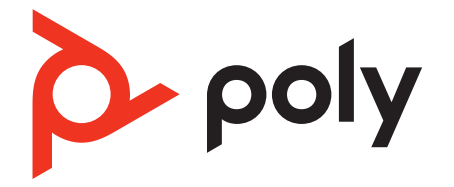

# Poly Sync 10 Series

# Corded Speakerphone

User Guide

### Contents

Controls and status lights 3 LEDs 3 Be safe 3 Setup 4 Corded setup 4 Load software 4 Basics 5 Power 5 Answer or end a call 5 Make a call 5 Hold call 5 Volume 5 Mute/Unmute 5 Launch Microsoft Teams (Teams model only) 5 Troubleshoot 6 What's in the box 7 Support 8

### Controls and status lights

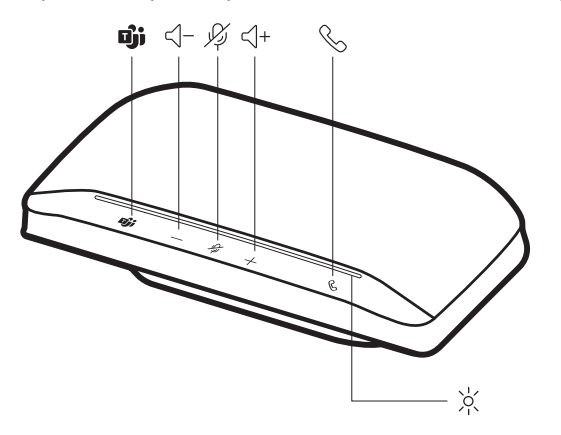

A portable speakerphone with corded connectivity.

| Djj     | Press to interact with Microsoft Teams (Teams model only, desktop application required) |
|---------|-----------------------------------------------------------------------------------------|
|         | Volume down                                                                             |
| J.J.J.  | Mute / Hold                                                                             |
| <\+     | Volume up                                                                               |
| S       | Call                                                                                    |
| )<br> - | LED bar                                                                                 |

### LEDs

| LED bar           | What lights mean |
|-------------------|------------------|
| Flashing<br>green | Incoming call    |
| Solid green       | In a call        |
| Solid red         | Mute active      |
| Flashing red      | Call on hold     |

**NOTE** LEDs do not illuminate in standby mode.

**Be safe** Please read the safety guide for important safety, charging, battery and regulatory information before using your new device.

### Setup

### Corded setup

Connect the USB cable from the speakerphone to the USB port on your computer. **NOTE** *Your speakerphone has a USB-A to USB-C adapter for easy connection to either type of port.* 

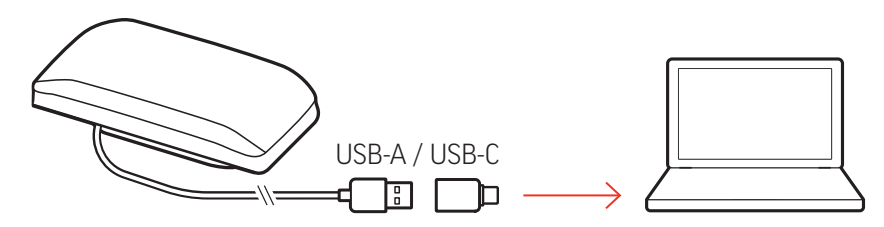

#### Load software

Download Poly Lens App to get the most out of your device. Some softphones require the installation of Poly software to enable device call control (answer/end and mute) functionality. Download: poly.com/software.

- Enable features
- Change settings
- Configure call control for softphones
- Update device firmware
- Manage notifications and alerts
- Schedule health and wellness reminders

### Update your Poly device

Keep your firmware and software up-to-date to improve performance and add new features to your Poly device.

Update your device using Poly Lens App. Download at poly.com/software.

# Basics

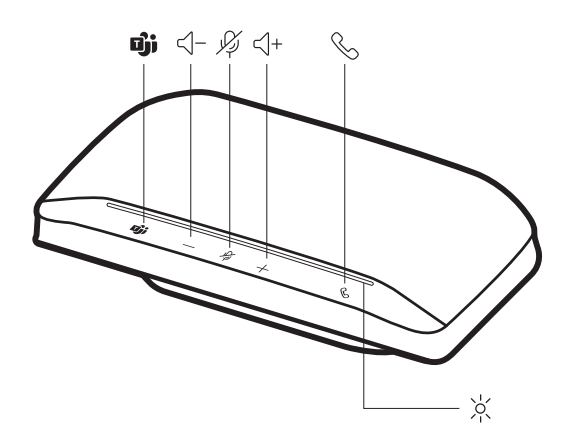

| Power                                  |   | Plug the USB cable into your computer. The LED bar illuminates when powered on.<br><b>NOTE</b> Your speakerphone has a USB-A to USB-C adapter for easy connection to either type of port.                                                                                                    |
|----------------------------------------|---|----------------------------------------------------------------------------------------------------|
| Answer or end a call                   |   | Press the Call $\%$ button to answer or end a call.                                                                                                    |
| Make a call                            |   | Dial using your softphone application.                                                                                                    |
| Hold call                              |   | Press and hold the Mute $\frac{1}{2}$ button for 2 seconds to hold the call. The LED bar flashes red.<br>To resume call, hold the Mute $\frac{1}{2}$ button for 2 seconds. The LED bar returns to solid green.<br><b>NOTE</b> The Call $\stackrel{\circ}{\scriptstyle >}$ button is also equipped to hold calls. Press the Call $\stackrel{\circ}{\scriptstyle >}$ button for 2 seconds to hold/resume call. |
| Volume                                 |   | Press the Volume up (+) or down (-) buttons to increase or decrease volume.                                                                                                    |
|                                        |   | Adjust speakerphone microphone volume<br>Place a test softphone call and adjust softphone volume and PC sound volume accordingly.                                                                                                    |
| Mute/Unmute                            |   | During an active call, press the Mute $\rlap{P}{\wp}$ button to mute or unmute the microphones. Manage mute settings in Poly Lens App.                                                                                                    |
| Launch Microsoft<br>Teams (Teams model |   | Your device has a Teams 🗊 button to quickly view and use the Microsoft Teams desktop app. The Teams button pulses when you have a meeting or notification.                                                                                                    |
| oniy)                                  | • | When not on a call, tap the Teams 助 button to view Microsoft Teams app on your computer.<br>When the Teams button LED pulses purple, tap to view your Teams notifications or meeting.                                                                                                    |
|                                        |   | <b>NOTE</b> Teams model and open Teams desktop application required. Teams mobile application is not supported.                                                                                                    |
|                                        |   | <b>NOTE</b> If your Teams button is not responsive, ensure your Poly device is the default audio device in Microsoft Teams settings.                                                                                                    |

# Troubleshoot

| (Teams model only) How do I interact with Microsoft Teams?      | <ul> <li>Tap the Teams button to quickly open and use<br/>Microsoft Teams.</li> </ul>                                         |
|-----------------------------------------------------------------|----------------------------------------------------------------------------------------------------|
|                                                                 | • Teams model is compatible with Microsoft Teams desktop app. Teams mobile app is not supported.                              |
| (Teams model only) When I tap the Teams button nothing happens. | • Your device is not set as the default audio input and output device in Microsoft Teams. Change settings in Microsoft Teams. |
| How do I manage my speakerphone using<br>Poly software?         | • Your speakerphone is supported by Poly desktop application: Poly Lens Desktop App. Download: poly.com/software.             |

## What's in the box

Contents may vary by product.

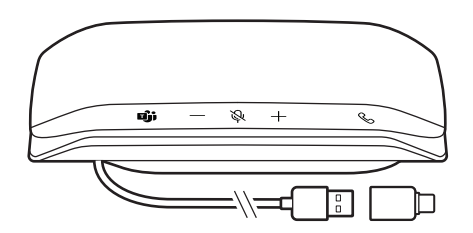

Speakerphone with USB-A to USB-C adapter

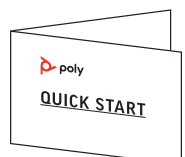

Quick start guide

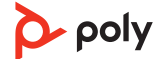

### Support

### NEED MORE HELP?

### poly.com/support

#### Manufacturer:

Plantronics, Inc. 345 Encinal Street Santa Cruz, CA 95060 United States

Plantronics B.V. Scorpius 171 2132 LR Hoofddorp Netherlands

#### Plantronics Ltd.

Building 4, Foundation Park Cannon Lane, Part 1st Floor Maidenhead, SL6 3UD United Kingdom

 $^{\odot}$  2022 Poly. All trademarks are the property of their respective owners. Manufactured by Plantronics, Inc.

Model ID: SY10/SY10-M USB-A/C. System: Poly Sync 10 has a SY10/SY10-M speakerphone.

221074-06 01.22

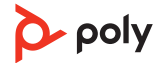